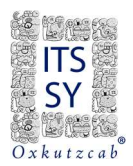

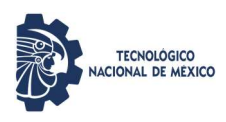

## GUÍA PARA LA INSCRIPCIÓN

## INSTITUTO TECNOLÓGICO SUPERIOR DEL SUR DEL ESTADO DE YUCATÁN

iii Bienvenido Tigrillo!!!

Si salió publicado tu nombre en la relación de Estudiantes Admitidos al Tecnológico, esta guía es para ti.

- 1. Escanea tu documentación requisitos de inscripción y guárdalas en formato PDF (te servirán del 25 al 28 de junio).
  - ✓ Leer los *Requisitos de Inscripción 2024*.
  - ✓ Digitalizar los 8 requisitos en formato PDF por separado.
  - ✓ El tamaño del archivo no debe exceder a los 2MB cada uno.
  - En caso de que un requisito ocupe más de una página, estas deberán estar contenidas en un solo archivo.
  - ✓ Los formatos pueden ser llenados a mano o en computadora. Mismos que serán requeridos cuando se te indique asistir a las Instalaciones.
  - Los documentos que requieren nombre y firma del aspirante aceptado, deberán ser escritos y signados con tinta azul. Podrá llevar firma digital, pero tanto el nombre y firma deberá ser en color azul.
  - ✓ En caso de no contar con Certificado de Bachillerato Completo, deberá subirse el Formato de Carta Compromiso en el espacio que corresponde. De lo contrario, se deja sin subir documento.
  - ✓ El formato Carta Compromiso podrá aplicar de igual forma para los casos de Certificado Médico y de Acta de Nacimiento, siempre y cuando se justifique el motivo. Si ocupan el formato para más de un requisito, las cartas son individuales y estas deberán estar contenidas en un solo archivo y se sube en la sección que corresponde.
- 2. Ingresa a la plataforma SIE.

Ahora, para realizar tu inscripción en línea, del **25 al 28 de Junio** ingresa a la Plataforma del SIE en <u>http://sie.suryucatan.tecnm.mx</u> y dirígete a Aspirantes, donde se te solicitará tu CURP y Contraseña.

Primero, dirígete a:

**<u>07 Resultado de Admisión.</u>** En el apartado RESULTADO te aparecerá SELECCIONADO PARA INSCRIPCIÓN.

Si fuiste admitido y te parece una leyenda diferente comunícate de inmediato a <u>ingreso@suryucatan.tecnm.mx</u> con el Asunto: RESULTADO DE ADMISIÓN e indícanos la leyenda que muestra.

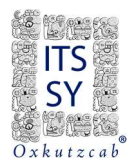

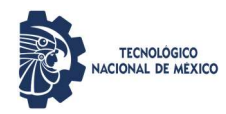

|                                                   | Sistema de           | Integraci | ón Escol         | ar (SIE)             |  |  |  |  |  |
|---------------------------------------------------|----------------------|-----------|------------------|----------------------|--|--|--|--|--|
|                                                   | Result               | tado de / | Admisió          | n                    |  |  |  |  |  |
| Periodo (2221) AGO22ENE23 CURP CIPC800423HYNHCS00 |                      |           |                  |                      |  |  |  |  |  |
| Aspirante                                         | CESAR AUGUSTO CHI PI | ЕСН       | Ficha            | 060029               |  |  |  |  |  |
| Extensión                                         | Modalidad            |           | Carrera          | (06) ING. BIOQUIMICA |  |  |  |  |  |
|                                                   | SELECCION            | Resultad  | lo<br>A INSCRIPC | ION                  |  |  |  |  |  |

Seguidamente, te irás al paso <u>08 Pago de inscripción</u>, en donde activarás la casilla **INSCRIPCIÓN NUEVO INGRESO** y seguidamente presiona IMPRIMIR.

| Aspirante CESAR AUGUSTO<br>Extension Modalidad Carrera (06) ING. BIOQUIMICA<br>Ficha 060029                                                                                                    | Aspirante       CESAR AUGUSTO         Extension       Modalidad       Carrera       (06) ING. BIOQUIMICA         Ficha       060029         Folio       Código       Descripción       Importe       Vigencia       Solicitado       Validado       Trámite       Listo       Entregado       Autoriza         000000683       DEPOSITO       INSCRIPCIÓN       1300.00       2022-       2022-08- | Periodo   | (222     | 1) AGO22ENE2         | 3       | CURP           | CIPC800423     | HYNHCS00     |          |   |        |  |
|----------------------------------------------------------------------------------------------------|----------------------------------------------------------------------------------------------------|-----------|----------|----------------------|---------|----------------|----------------|--------------|----------|---|--------|--|
| Extension       Modalidad       Carrera       (06) ING. BIOQUIMICA         Ficha       060029       Solicitado       Validado       Trámite       Listo       Entregado       Sucursal       Autoriza         est       Folio       Código       Descripción       Importe       Vigencia       Solicitado       Validado       Trámite       Listo       Entregado       Sucursal       Autoriza         0000000683       DEPOSITO       INSCRIPCIÓN       1300.00       2022-<br>12-31       2022-08-<br>02                                                                       < | Extension       Modalidad       Carrera       (06) ING. BIOQUIMICA         Ficha       060029                                                                                                    | Aspiran   | te CESA  | R AUGUSTO            |         |                |                |              |          |   |        |  |
| Ficha         060029           Gold Columnation         Descripción         Importe         Vigencia         Solicitado         Validado         Trámite         Listo         Entregado         Sucursal         Autoriza           1         000000683         DEPOSITO         INSCRIPCIÓN         1300.00         2022-<br>12-31         2022-08-<br>02                                                                                                    | Ficha       060029         Folio       Código       Descripción       Importe       Vigencia       Solicitado       Validado       Trámite       Listo       Entregado       Sucursal       Autoriza         000000683       DEPOSITO       INSCRIPCIÓN       1300.00       2022-<br>12-31       2022-08-<br>02                                                                                    | Extensio  | on M     | lodalidad            |         |                | Carrera        | 06) ING. BIO | DQUIMICA | ۱ |        |  |
| <ul> <li>Folio</li> <li>Código</li> <li>Descripción</li> <li>Importe</li> <li>Vigencia</li> <li>Solicitado</li> <li>Validado</li> <li>Trámite</li> <li>Listo</li> <li>Entregado</li> <li>Sucursal</li> <li>Autorizado</li> </ul>                                                                                                    | c.       Folio       Código       Descripción       Importe       Vigencia       Solicitado       Validado       Trámite       Listo       Entregado       Sucursal       Autoriza         1       000000683       DEPOSITO       INSCRIPCIÓN       1300.00       2022       2022-08                                                                                            -                  | Ficha     | 0600     | 29                   |         |                |                |              |          |   |        |  |
| ( ) ( ) ( ) ( ) ( ) ( ) ( ) ( ) ( ) ( )                                                                                                    | INGRESO                                                                                                    | 000000683 | DEPOSITO | INSCRIPCIÓN<br>NUEVO | 1300.00 | 2022-<br>12-31 | 2022-08-<br>02 |              | -        |   | (m.m.) |  |

Hasta este punto habrás solicitado la referencia de pago de Inscripción y la validación.

**Comprobante de Pago Digitalizado**: Bauche de pago realizado en el banco con referencia bancaria.

| Tabla 1. Fecha | s de pago y carga | de documentos de | inscripción: |
|----------------|-------------------|------------------|--------------|
|----------------|-------------------|------------------|--------------|

| Carrera                              | Fecha de Pago       | Fecha Carga Documentos |
|--------------------------------------|---------------------|------------------------|
| Ingeniería en Gestión Empresarial    | 25 de junio de 2024 | 26 de junio de 2024    |
| Ingeniería Civil                     | 25 de junio de 2024 | 26 de junio de 2024    |
| Ing. en Sistemas Computacionales     | 26 de junio de 2024 | 27 de junio de 2024    |
| Ing. Industrial                      | 26 de junio de 2024 | 27 de junio de 2024    |
| Ing. Bioquímica                      | 27 de junio de 2024 | 28 de junio de 2024    |
| Ingeniería en Desarrollo Comunitario | 27 de junio de 2024 | 28 de junio de 2024    |

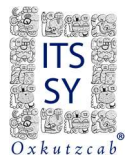

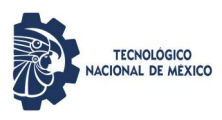

09 Carga de Documentos para Inscripción.

En este punto podrás visualizar **9 secciones**, que corresponden a cada uno de los requisitos requeridos para la Inscripción en Línea. Todos deberán subirse de la siguiente manera en cada sección.

Nota: La Carta Compromiso es en caso de requerirse.

| Solicitud de Inscripción                    | Formato de Solicitud de Inscripción              |
|---------------------------------------------|--------------------------------------------------|
| Contrato con el Alumno                      | Formato de Contrato con el Alumno                |
| Acta de Nacimiento                          | Acta de Nacimiento Actual                        |
| CURP                                        | CURP                                             |
| Certificado Completo de Bachillerato        | Certificado de Estudios Completo de Bachillerato |
| Comprobante de Depósito                     | Comprobante de Pago (Factura)                    |
| Constancia de Vigencia de Derechos IMSS     | Constancia de Vigencia de Derechos del IMSS      |
| Certificado de Examen Médico                | Certificado de Examen Médico                     |
| Carta Compromiso * (En caso de ser más de   | Aplica únicamente para Certificado de            |
| un requisito, estos se suben en un archivo) | Bachillerato, Acta de Nacimiento o Examen Médico |

Ahora, podrán observar que en todos los 8 apartados les aparecerá la siguiente pantalla:

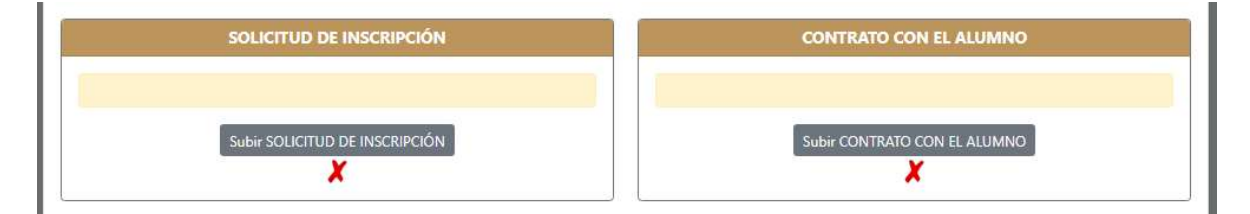

Lo anterior, significa que tenemos que subir los documentos. Para agregar cada uno de los requisitos deberás primero darle en **Subir <REQUISITO>** y posteriormente te aparecerá la pantalla siguiente para seleccionar el archivo en formato PDF.

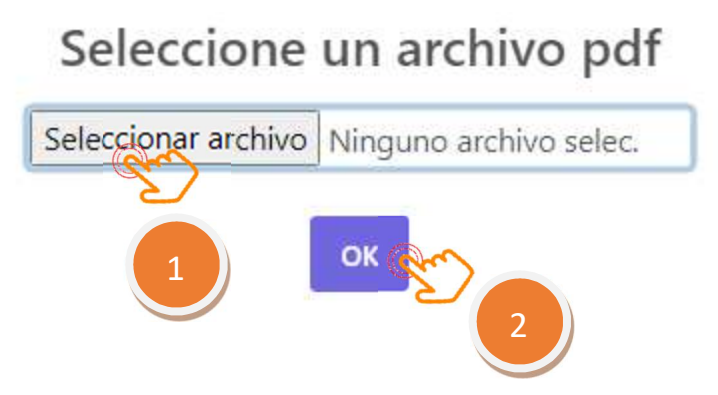

Tienes que repetir los pasos por cada uno de los documentos a subir.

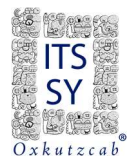

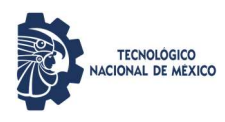

Podrás subir los archivos las veces que sean necesarios hasta cerciorarte que estén correctos, cada vez que lo realices el nuevo archivo sustituye al anterior. Después de subir cada uno de los archivos, podrás cerciorarte de que ya se cargó como en la siguiente pantalla.

| Subir SOLICITUD DE INSCRIPCIÓN                                                                                                    |  |
|----------------------------------------------------------------------------------------------------|--|
| Normality         Normality         Normality <t< td=""><td></td></t<>                                                                                                    |  |
| INTERPORTED AND A DESCRIPTION OF A DESCRIPTION OF A DESCR |  |
| Balandara Bill Ana Santanana<br>Ana Ana Ana Ana Ana Ana Ana Ana Ana Ana<br>Ana Ana Ana Ana Ana Ana Ana Ana Ana Ana                                                                                                    |  |
|                                                                                                    |  |
| Territoria Constanti de la constanti de la con |  |
|                                                                                                    |  |
|                                                                                                    |  |
|                                                                                                    |  |

Para visualizar la carga, vuelve a <u>09 Carga de Documentos para Inscripción</u> y asegúrate de que el documento que subiste sea el correcto en cada sección y, sobre todo, que sea claro y legible, para ello podrás verificarlo en la opción **Ver Documento**. Posteriormente regresa en 09 Carga de Documentos para Inscripción.

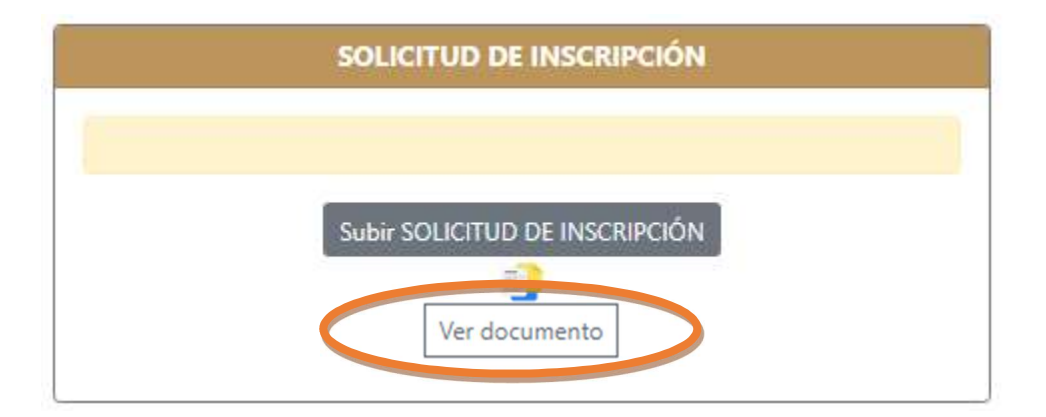

Si utilizas el formato Carta Compromiso y tienes más de un documento pendiente por entregar, siempre y cuando sean los señalados en <u>09 Carga de Documentos para Inscripción</u>. Deberás digitalizarlos en un solo documento PDF y subirlo en la sección de CARTA COMPROMISO.

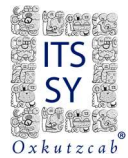

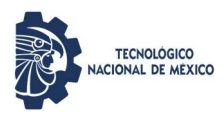

3. Se te informará el día de entrega de documentación en físico de todos los requisitos de inscripción en Servicios Escolares del Tecnológico.

Ahora, para conocer y <u>descargar tu horario</u>, deberás acceder de nuevo al SIE el *día que se te indique, siendo éste, posterior a la entrega de documentos físicos\**. Ingresar de nuevo en <u>http://sie.suryucatan.tecnm.mx</u> y dirígete a Aspirantes, escribe tu CURP y Contraseña.

Ahora, vamos a <u>10 Carga Asignada</u> en donde te aparecerá la siguiente pantalla. Eso significa que ya tienes grupo asignado y nuevamente le darás clic al punto 10, para visualizar tu carga académica.

|               | Datos Generales del Estudiante                                      |
|---------------|---------------------------------------------------------------------|
| Clave CURP    | CIPC800423HYNHCS00                                                  |
| Nombre        | CESAR AUGUSTO CHI PECH                                              |
| Extensión     |                                                                     |
| Modalidad     |                                                                     |
| Carrera       | (06) ING. BIOQUIMICA                                                |
| Ficha         | 060029                                                              |
| Folio CENEVAL | 000000000                                                           |
| Subir Foto    |                                                                     |
| Ficha         | La Carga ha sido generada con Éxito, haz click en 10 Carga Asignada |
|               |                                                                     |

Posteriormente te aparecerá en pantalla la carga académica.

La carga académica es el documento que acredita que eres estudiante inscrito al ITSSY, te aparecerá el grupo al que pertenecerás, las asignaturas que cursarás y el horario que tendrás para las clases.

## No hay cambio de grupo.

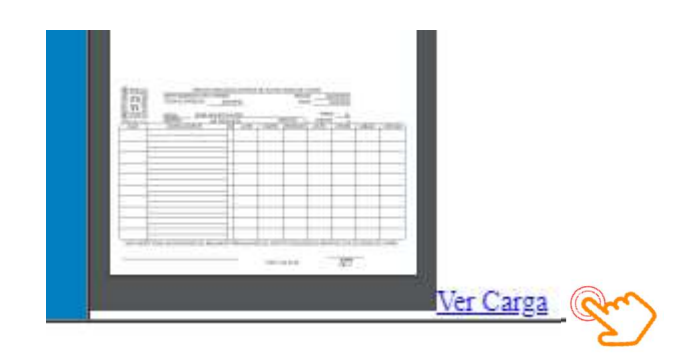

\* Esta indicación está sujeta a cambios, estar pendientes del canal de comunicación creado para el proceso de inscripción.

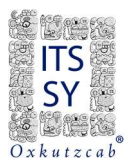

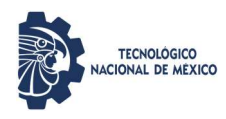

## CARGA ACADÉMICA

| ITS 📓                         | CARGA ACADEMICA<br>FECHA DE IMPRESION: |                 |                    | ej.              | PERIODO:            |                               |               |                    |          |           |  |  |
|-------------------------------|----------------------------------------|-----------------|--------------------|------------------|---------------------|-------------------------------|---------------|--------------------|----------|-----------|--|--|
| SY<br>∰                       | MATRICULA NOMBRES APELLIDOS            |                 |                    |                  |                     |                               | NPR           | 00:                |          |           |  |  |
| descal                        | CARRERA:                               | ING. BIOC       | UIMICA             |                  | CREDITO             | <b>S:</b> 23.00               | PAQUE         | TE: 01A            |          |           |  |  |
| CLAVE                         | MATERIA/DO                             | CENTE .         |                    | LUNES            | MARTES              | MIERCOLES                     | JUEVES        | VIERNES            | S.46 A00 | DOMINGO   |  |  |
| ACA0907 AB                    | 04.00TALER DEETICA                     |                 |                    |                  | 07:30-09:30         | 09:30-11:30                   |               | 1                  |          |           |  |  |
|                               | MARIELA BUENFIL TENREIRO               | l,              |                    | 13               | C 105               | C 105                         | -             | 6 6                |          |           |  |  |
| ACC 0906 A8                   | 04.00 FUND . IN VESTIG ACIÓN 1         |                 |                    | 1130-1330        |                     |                               | 1130-1330     |                    |          | Somostro  |  |  |
| ANGEL VIRGILIO DO MINGUEZ MAY |                                        | MAY             | _                  | 2.01.9           |                     |                               | C105          |                    |          | Semestre  |  |  |
| ACF 09 01 A8                  | 05.00 CALCULO DIFERENCI                | Ц.              | Carror             | - E              | 1130-12:30          | 10                            | 09:30-11:30   | 1130-1330          |          | 8         |  |  |
|                               | LILIAN VIVIAN AC ATZIN IN AV           | ARRETE          | Carren             | a                | C105                | Service and the second second | C105          | C 105              |          | ~         |  |  |
| 4EF1057 48                    | OS.DO GUIMICA                          |                 |                    | 10:30-1130       |                     | 07:30-09:30                   |               | 09:30-11:30        |          | Grupo     |  |  |
|                               | PEORO ROGELIO CATZIMINA                | ARRETE          |                    | C 105            | 81                  | C 105                         |               | C 105              |          | 16        |  |  |
| VE01012 AB                    | 03.00 DIBUJO ASISTI COMPUT             |                 |                    | 09:30-10:30      | 09:30-11:30         |                               |               |                    |          |           |  |  |
| SCREEKS DR                    | ALV ARD JOSE LEAL OSORIO               |                 |                    | C 105            | C 105               |                               |               |                    |          |           |  |  |
| 80W1005 A8                    | 02.00 COMPORTAMENTO O                  | RG AL           |                    | 18               | 2.                  | 1130-1330                     |               | 12 8               |          |           |  |  |
|                               | WILBERT MANUEL GONGOR                  | AB ASTO         |                    | 645              | 35                  | C 105                         |               |                    |          |           |  |  |
|                               |                                        |                 |                    | <u></u>          | 1                   |                               | N             |                    |          |           |  |  |
|                               | 8                                      |                 |                    | 13               | 92                  | 3 3                           | <b>\</b>      | 6 6                |          | - 8       |  |  |
| <u> </u>                      |                                        | X               |                    |                  |                     |                               |               |                    |          |           |  |  |
|                               |                                        |                 |                    |                  | 1                   | <u> </u>                      |               | <u> </u>           |          |           |  |  |
| Clave de                      | e asignatura                           |                 | ombre de           | los doc          | entes               | н                             | orario        | 8                  |          |           |  |  |
|                               |                                        |                 |                    |                  |                     |                               |               |                    |          | - 10 - 10 |  |  |
|                               |                                        |                 |                    | 1                | 1                   | 1                             |               | 1                  |          |           |  |  |
|                               | 8                                      |                 |                    | 8                | 96                  | 3 3                           | -             | 6 6                |          | - 32      |  |  |
|                               | NOTA: ACEPTO                           | TOD AS LAS COND | CONFS OF REGION    | ENTO PARA A UN   | TUTITZAL RO 200     | TECNOLÓGICO SUR               | ERIOR DEL SUR | DEL ESTADO DE MICA | TIM      |           |  |  |
|                               |                                        |                 | LAS MATERIAS       | NOIC 40 AS CON * | NO CUMPLEN CON      | EL PERIODO REQUE              | 200           |                    |          |           |  |  |
|                               |                                        |                 | 0.4235347292257366 | 0.55567.6557.555 | 100 0.0100 00000000 |                               |               |                    |          |           |  |  |
|                               |                                        |                 |                    |                  |                     |                               | -             |                    |          |           |  |  |
|                               |                                        |                 |                    |                  | TRACKE AS           |                               |               | ALUMNO             |          |           |  |  |

Por último, <mark>CERRAR SESION</mark>

iii Listo, Bienvenido al Ciclo Escolar 2024-2025 !!!

#TodosSomosTecNM

Tecnológico Nacional de México

Instituto Tecnológico Superior del Sur del Estado de Yucatán

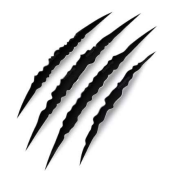